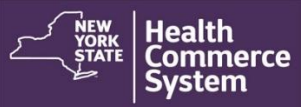

### **CDMS Vaccinator Documentation Process**

1. Select NYS DOH Central Islip Regional Office from the Organization

| System                   | Countermeasure Data <ul> <li>Management System</li> <li>(CDMS)</li> </ul>    | 급<br>Home<br>▼ | 은 My<br>Content<br>▼ | Q<br>Search | Ø<br>He<br>▼ |
|--------------------------|------------------------------------------------------------------------------|----------------|----------------------|-------------|--------------|
| Lann Rocco<br>(dtrocco2) |                                                                              |                |                      |             |              |
|                          | Welcome , Dann Rocco!<br>Please select an organization in order to proc      | eed :          |                      |             |              |
| Version - v7.3.1D        | Organizations<br>NYSDOH Central Islip Regional Office<br>University Hospital |                |                      |             |              |

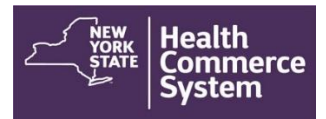

2. From the Home screen, select the '**Operational**' menu option and click on '**Recall Visits**.'

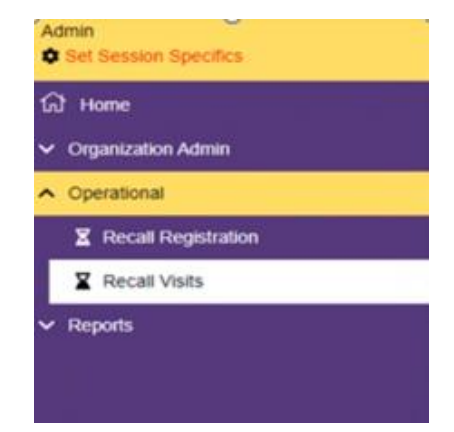

3. In the 'Set Session Specifics' screen, select the **Event**, the **Form Name** and the name of the **POD** from the provided drop-down menus.

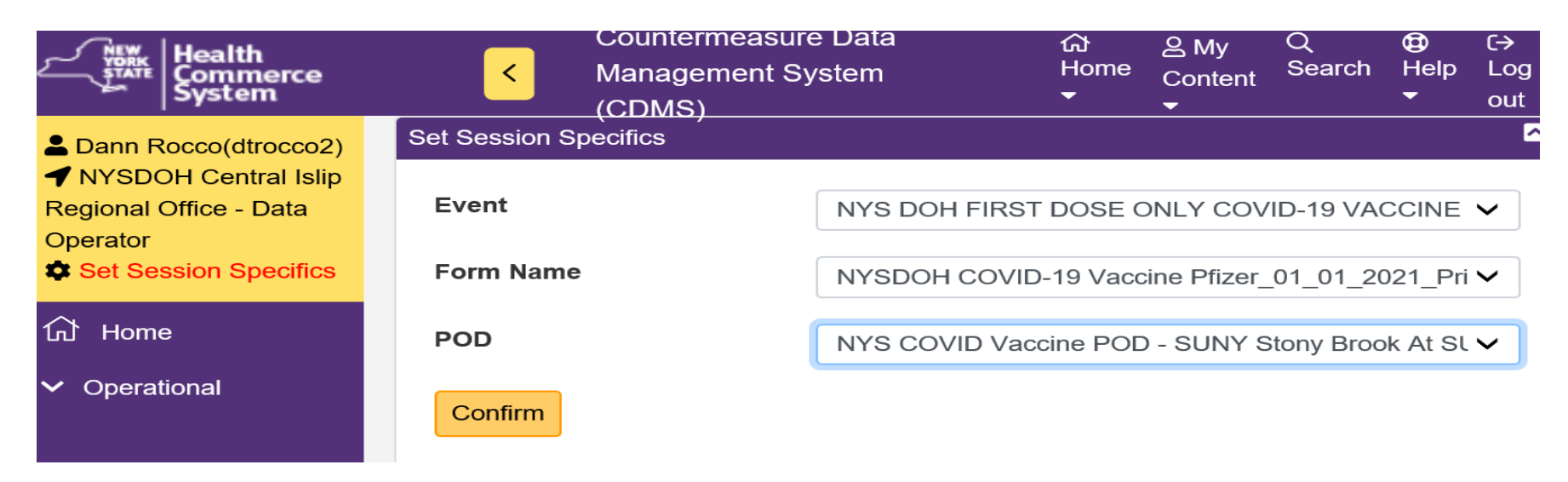

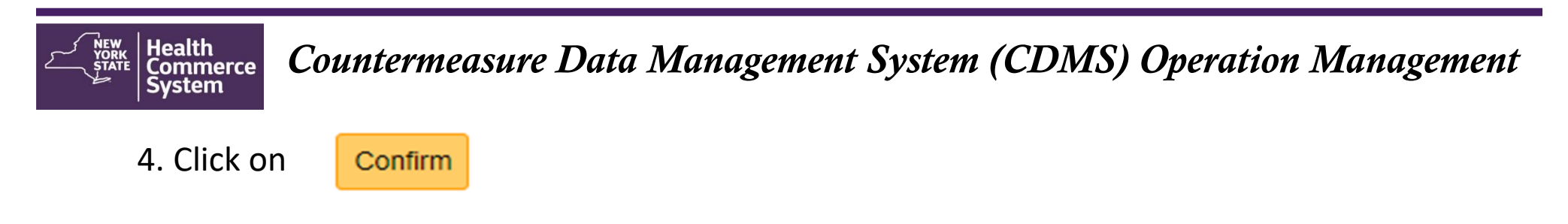

5. Utilize first name, last name and/or DOB and then scroll down and click

Run Search

| Recall Registration Search |           |  |
|----------------------------|-----------|--|
| First Name                 | Last name |  |
| DOB                        | Appt Date |  |
| Email Address              |           |  |
| Registration ID            | Phone #   |  |

#### Health Commerce System Countermeasure Data Management System (CDMS) Operation Management

6. On the '**Recall Visits Search Results**' screen, select the name of the registrant you wish to process. Use the Global search to narrow the search if needed using Last name, First Name or DOB). Click client name (blue font) to open the client record.

| Julie Diann Luengas(ji727473)                                  | Recall V | isit Searc | h Results |   |            |   |        |            |   |               |   |                      |        |
|----------------------------------------------------------------|----------|------------|-----------|---|------------|---|--------|------------|---|---------------|---|----------------------|--------|
| Conversity Hospital - Facility Admin     Set Session Specifics | Q        | Global fi  | lter      |   |            |   |        | ]          |   |               | c | olumn Selector 📓     |        |
| ගි Home                                                        | Visit    | ID #       | Last Name | ¢ | First Name | ¢ | Gender | Visit Date | ¢ | Date of Birth | ¢ | Registration ID #    | ÷      |
| <ul> <li>Organization Admin</li> </ul>                         | 310      | 6063       | Testjulie |   | Testjulie  |   | F      | 01/13/2021 |   | 01/05/2021    |   | 161516               |        |
| <ul> <li>Operational</li> </ul>                                | Total    | Records :  | 1         |   | н          | 1 | М      |            |   |               | 1 | Records Per Page: 10 | $\sim$ |
| ✓ Reports                                                      |          |            |           |   |            |   |        |            |   |               |   |                      |        |

#### Health Commerce System (CDMS) Operation Management

7. A 'Recall Visit' screen will appear that shows the record of the client and includes demographic information including address, telephone number, date of birth, emergency contact information (if provided) and primary care provider (if provided).

|                                             |                               | < в | ack to Search Results |
|---------------------------------------------|-------------------------------|-----|-----------------------|
| call Visits                                 | Date of Visit (MM OD YYYY) 01 | 13  | 2021                  |
| <ul> <li>Recipient Information —</li> </ul> |                               |     |                       |
| Country of Residence                        | United States $\sim$          |     |                       |
| First Name                                  | Testjulie                     |     |                       |
| Middle Name                                 | Enter Middle Name (Optional)  |     |                       |
| Last Name                                   | Testjulie                     |     | >                     |
| Address 1                                   | Nicols                        |     |                       |
| Address 2                                   | Enter Address 2 (Optional)    |     |                       |
| City                                        | South Setauket                |     |                       |
| State                                       | NY                            |     |                       |

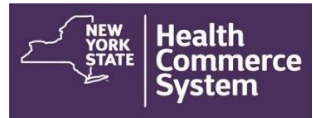

8. Verify client's demographic information is correct. Scroll down to the countermeasure section.

8a. Select appropriate countermeasure disposition

8b. If client vaccinated, select Countermeasure Provided option and click Add New Countermeasure Button.

| Screening Questions                                                                                            |                                                      |   | Ye                                                                                                    | s No                                                    | Unknown                              |                    |        |
|----------------------------------------------------------------------------------------------------|------------------------------------------------------|---|----------------------------------------------------------------------------------------------------|---------------------------------------------------------|--------------------------------------|--------------------|--------|
| 1: Will you sneeze when swabbed with a n                                                                       | asopharyngeal swab?                                  |   |                                                                                                    | 0                                                       | 0                                    |                    |        |
| 2: Do you have any other severe, life-three                                                                    | tening allergies?                                    |   |                                                                                                    | 0                                                       | 0                                    |                    |        |
| 3: Do you consent to a COVID-19 test?                                                                          |                                                      |   |                                                                                                    | 0                                                       | 0                                    |                    |        |
| Screener Initials:                                                                                             | Screening Disposition<br>Referred for Countermeasure | ~ |                                                                                                    |                                                         |                                      |                    |        |
|                                                                                                    |                                                      |   |                                                                                                    |                                                         |                                      |                    |        |
|                                                                                                    |                                                      |   | O                                                                                                    |                                                         |                                      |                    |        |
| ntermeasure                                                                                                    |                                                      |   | Countermeasure                                                                                                    |                                                         |                                      |                    |        |
| ntermeasure ountermeasure Disposition Countermeasure Provided                                                  |                                                      |   | Countermeasure<br>Countermeasure Dispos                                                                                                | ition                                                   |                                      |                    |        |
| Intermeasure Disposition<br>Countermeasure Provided                                                            |                                                      |   | Countermeasure Countermeasure Dispos Select Counterme                                                                                  | ition<br>asure Disp                                     | position                             | Þ                  | v      |
| untermeasure<br>Countermeasure Disposition<br>Countermeasure Provided<br>Add New Countermeasure                |                                                      |   | Countermeasure Countermeasure Dispos Select Counterme Select Counterme                                                                 | ition<br>asure Disp<br>asure Disp                       | position                             | Þ                  | v      |
| intermeasure Disposition<br>Countermeasure Provided<br>Add New Countermeasure                                  |                                                      |   | Countermeasure<br>Countermeasure Dispos<br>Select Counterme<br>Select Counterme<br>Countermeasure Pro                                  | ition<br>asure Disp<br>asure Disp<br>ovided             | position<br>position                 | Þ                  | v      |
| Intermeasure Disposition<br>Countermeasure Provided<br>Add New Countermeasure                                  |                                                      |   | Countermeasure<br>Countermeasure Dispos<br>Select Counterme<br>Select Counterme<br>Countermeasure Pro<br>Referred for Outside          | ition<br>asure Disp<br>asure Disp<br>vided<br>Medical ( | position<br>position<br>Care (Counte | ⊳<br>rmeasure Held | ~<br>) |
| untermeasure<br>Countermeasure Disposition<br>Countermeasure Provided<br>Add New Countermeasure<br>date Record |                                                      |   | Countermeasure<br>Countermeasure Dispos<br>Select Counterme<br>Select Counterme<br>Countermeasure Pro<br>Referred for Outside<br>Other | ition<br>asure Disp<br>asure Disp<br>vided<br>Medical ( | position<br>position<br>Care (Counte | ⊳<br>rmeasure Held | ~<br>) |

### Health Commerce System Countermeasure Data Management System (CDMS) Operation Management

9. Document Manufacturer, Administration Site and Route, Priority Group, Person Providing and Return Visit Date.

| Countermeasure #     | 1                   |                 |                    |              |                                                        |                |
|----------------------|---------------------|-----------------|--------------------|--------------|--------------------------------------------------------|----------------|
| Moderna COVID-19     | Vaccine - Moderna L | JS, Inc. * 8077 | 7-273-99 * 12345   | * 20211231 * | ✓ NYSIIS Consent Overric<br>✓ to standing Executive Or | den due<br>der |
| Medication Name      |                     |                 | NDC Code           | Lot Number   | Exp Date( YYYYMMDD )                                   | Notes          |
| Moderna COVID-19     | Vaccine - Moderna   | US, Inc.        | 80777-273-99       | 12345t       | 20211231                                               |                |
| Administration Site  | •                   | Administ        | ration Route       |              |                                                        |                |
| Left Deltoid         | ~                   | Intram          | uscular            |              | ×                                                      |                |
| Total Administered   | /Dispensed          | -6              |                    |              |                                                        |                |
| 0.5                  |                     | _               |                    |              |                                                        |                |
|                      |                     | Admini          | stered Disper      | ised         |                                                        |                |
| Milliliters          | ~                   |                 |                    |              |                                                        |                |
| Priority Group       |                     |                 |                    |              |                                                        |                |
| HCP EMS              |                     | ~               |                    |              |                                                        |                |
| Person Providing     |                     |                 |                    |              |                                                        |                |
| Johnny * Smith       |                     |                 | ~                  |              |                                                        |                |
| First Name           | Last Name           | Pro             | vider Professional | License #    |                                                        | 13             |
| Johnny               | Smith               | 000             | 0000               |              |                                                        |                |
| Return Visit Date (M | MM/DD/YYYY) Q1      | 3               | 0 20               | 021          |                                                        |                |

Add New Countermeasure

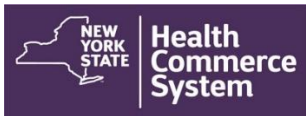

10. Click Update Record to sign your documentation.

| Susan * Apple     | 9               |          | ×                      |  |
|-------------------|-----------------|----------|------------------------|--|
| First Name        | Last Name       | Provider | Professional License # |  |
| Susan             | Apple           | 002999   |                        |  |
| Return Visit Date | (MM/DD/YYYY) 01 | 30       | 2021                   |  |
| Add New Countern  | neasure         |          |                        |  |
|                   |                 |          |                        |  |

NOTE: This created record may be used with other systems to assist in follow-up and scheduling clients for second doses of the COVID-19 vaccine.

| call Registratio | n Search Result | 5       |                 |                                      | Succes      | is                                     | ×            |
|------------------|-----------------|---------|-----------------|--------------------------------------|-------------|----------------------------------------|--------------|
| Q Global fi      | iter            |         |                 | ~                                    | Reci<br>Suc | ipient Record was<br>cessfully Created |              |
| Last Name        | First Name 💠    | Gende 韋 | Date of Birth ᅌ | Appointment Date & Time              | ¢           | Registration ID # 🖨                    | Group ID # 💠 |
| Appleseed        | Johnny          | F       | 03/11/1991      | 01/02/2021 12:00:00 AM - 12:00:00 AM |             | 43438                                  |              |